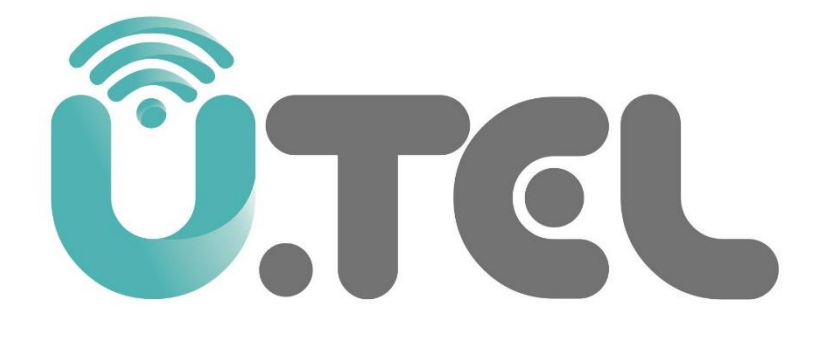

## راهنمای راه اندازی مودم روتر مدل V304F

فهرست

| اتصالات سخت افزاری                    | ۱. |
|---------------------------------------|----|
| روش اتصال                             | ۲. |
| نمای کناری مودم و وضعیت چراغ ها       | ۳. |
| وضعیت نمایش چراغ های مودم             | ۴. |
| درگاه ها و دکمه های نمای پشت و کناری۳ | ۵. |
| راه اندازی مودم                       | ۶. |
| تنظيم سرويس+ADSL2۶                    | ۷. |
| تنظيم سرويسVDSL2                      | ٨. |

اتصالات سخت افزاری روش اتصال خط تلفن و کابل شبکه به دستگاه مطابق شکل ذیل می باشد:

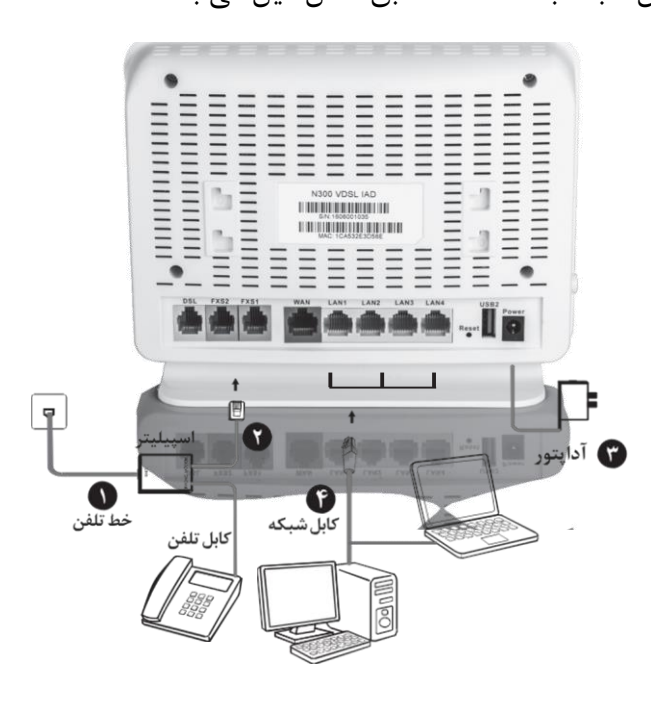

روش اتصال:

- . خط تلفن خود را به درگاه Line اسپیلیتر متصل کنید.
- ۲. کابل تلفن موجود در جعبه مودم را برداشته و به خروجی اسپیلیتر که کلمه DATA بر روی آن درج شده متصل کرده و سر دیگر آن را به ورودی خط مودم که زیر آن کلمه DSL حک شده است متصل کنید.
  - ۳. توسط آداپتور داخل جعبه، مودم را به پریز برق متصل نمائید.
- ۴. کابل شبکه موجود در جعبه مودم را به یکی از درگاه های LAN مودم متصل نموده و سر دیگر آن را به کامپیوتر یا لپ تاپ خود متصل کنید.
- ۵. پس از انجام مراحل فوق و اطمینان از صحت اتصالات با فشردن کلید ON/OFF دستگاه را روشن کنید
   و با توجه به جدول 1 چراغ های روی مودم را مشاهده کرده و به مدت 1 دقیقه منتظر بمانید تا چراغ
   POWER به رنگ سبز ثابت در آید.

نمای کناری مودم و وضعیت چراغ ها:

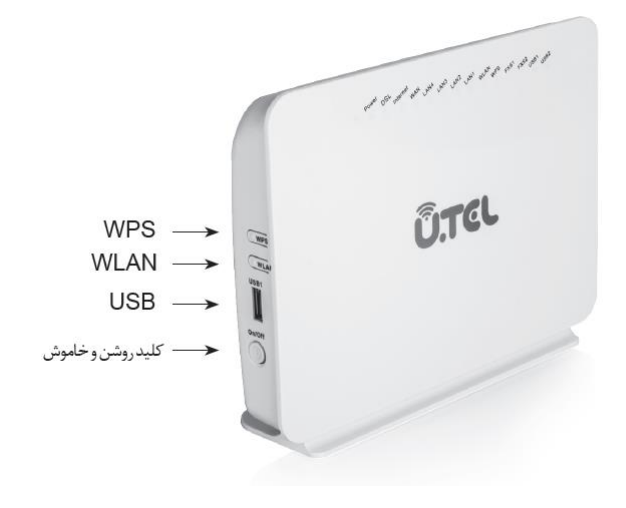

وضعیت نمایش چراغ های مودم:

| چراغ     | رنگ  | وضعيت      | توضيحات                                       |
|----------|------|------------|-----------------------------------------------|
|          |      | روشن       | مودم روشن و در وضعیت نرمال می باشد            |
|          | سبز  | چشمک زن    | در هنگام به روز رسانی نرم افزار               |
| Dower    |      | خاموش      | مودم خاموش است                                |
|          | قرمز | روشن       | مودم در حال تست داخلی و راه اندازی<br>می باشد |
|          |      | چشمک زن    | در هنگام به روز رسانی نرم افزار               |
|          |      | روشن       | لينک DSL برقرار است                           |
| DSL      | سبز  | چشمک زن    | در تلاش برای برقراری ارتباط DSL               |
|          |      | خاموش      | مودم خاموش است                                |
|          | سبز  | روشن       | ارتباط اينترنت برقرار است ارتباط اينترنت      |
| Internet |      | چشمک زن    | داده اینترنت در حال ارسال و دریافت است        |
|          | قرمز | خاموش مودم | ارتباط اينترنت قطع است                        |
|          |      | روشن       | خطا در برقراری ارتباط اینترنت                 |

| توضيحات                                                | وضعيت           | . نگ | حراغ           |
|--------------------------------------------------------|-----------------|------|----------------|
| ارتباط برقرار است<br>داده در حال ارسال و دریافت است    | روشن<br>چشمک زن | سبز  | LAN<br>1/2/3/4 |
| ارتباط فطع است<br>WI AN فعال است                       | خاموش           |      |                |
| داده در اينترفيس WLAN در حال ارسال و<br>دريافت است     | روسن<br>چشمک زن |      |                |
| WLANغیر فعال است                                       | خاموش           | سبز  | WLAN           |
| ارتباط این پورت با 3G Dongle یا USB یا<br>برقرار است   | روشن            |      | UCD            |
| داده در حال ارسال و دریافت است                         | چشمک زن         | سبز  | 1/2            |
| این پورت سیگنالی دریافت نکرده است                      | خاموش           |      |                |
| قابلیت WPS فعال می باشد                                | روشن            |      |                |
| در حال انتقال داده جهت برقراری ارتباط تحت<br>قابلیتWPS | چشمک زن         | سبز  | WPS            |
| قابلیت WPS غیر فعال می باشد                            | خاموش           |      |                |
| پورت غیر فعال است / ارتباط با گوشی برقرار<br>نشده است  | خاموش           |      |                |
| در حال انتقال داده با گوشی متصل                        | چشمک زن         |      | FXS1/2         |
| ارتباط با گوشی برقرار می باشد                          | روشن            | سبر  |                |

درگاه ها و دکمه های نمای پشت و کناری:

| توضيحات                                                                                                    | درگاه   |
|----------------------------------------------------------------------------------------------------|---------|
| درگاه ADSL2 / +VDSL2 مودم: از طریق کابل با کانکتور RJ-11 این<br>پورت به درگاه مودم اسپلیتر متصل می شود                    | DSL     |
| درگاه شبکه مودم : از طریق کابل با کانکتور RJ-45 این پورت به<br>کامپیوتر یا تجهیزات شبکه متصل می شود                       | LAN 4~1 |
| برای بازگرداندن کلیه تنظیمات مودم به تنظیمات اولیه کارخانه، این<br>کلید را به مدت 3 ثانیه فشرده نگاه داشته و سپس رها کنید | Reset   |
| این درگاه جهت اتصال دانگل 3G یا هارد دیسک و فلش به مودم می باشد                                                           | USB     |
| این در گاه برای اتصال تغذیه به مودم می باشد                                                                               | Power   |
| درگاه 1 FXS برای اتصال دو گوشی تلفن از طریق کابل با<br>کانکتور RJ-11 می باشد                                              | FXS1/2  |

| توضيحات                                         | دكمه   |
|-------------------------------------------------|--------|
| دکمه روشن / خاموش کردن مودم                     | On/Off |
| دکمه فعال/غیر فعال کردن درگاه WLAN مودم         | WLAN   |
| دكمه فعال/غير فعال كردن قابليت WPS مودم         | WPS    |
| این درگاه جهت اتصال دانگل 3G یا هارد دیسک و فلش |        |
| به مودم می باشد                                 | USB    |

راه اندازی مودم جهت نصب و راه اندازی مودم دستورالعمل زیر را پیش میگیریم:

به بخش تنظیمات کارت شبکه کامپیوتر رفته و IP در بازه x.192.168.1 را وارد کنید.

| Internet Protocol Version 4 (TCP/IPv4) Properties                                                                                                    |               |  |  |
|----------------------------------------------------------------------------------------------------|---------------|--|--|
| General                                                                                                    |               |  |  |
| You can get IP settings assigned automatically if your network supports<br>this capability. Otherwise, you need to ask your network administrator<br>for the appropriate IP settings. |               |  |  |
| Obtain an IP address automatically                                                                                                    |               |  |  |
| Ouse the following IP address:                                                                                                    |               |  |  |
| IP address:                                                                                                    | 192.168.1.2   |  |  |
| Subnet mask:                                                                                                    | 255.255.255.0 |  |  |
| Default gateway:                                                                                                    | 192.168.1.1   |  |  |
| <ul> <li>Obtain DNS server address automatically</li> </ul>                                                                                                    |               |  |  |
| Use the following DNS server add                                                                                                    | resses:       |  |  |
| Preferred DNS server:                                                                                                    |               |  |  |
| Alternate DNS server:                                                                                                    | • • •         |  |  |
| Validate settings upon exit                                                                                                    | Advanced      |  |  |
|                                                                                                    | OK Cancel     |  |  |

مرورگر اینترنت خود را باز کنید و در نوارآدرس مرورگر ، IP پایه دستگاه مودم روتر به آدرس 192.168.1.1 را وارد
 کرده و دکمه Enter را فشار دهید.

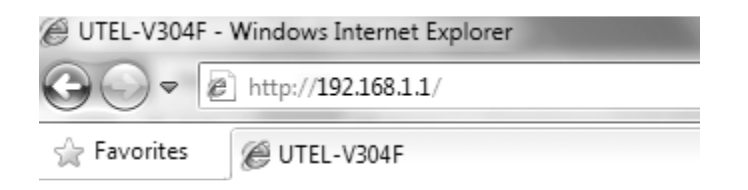

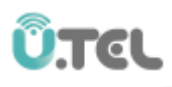

3. صفحه ای مطابق شکل زیر ظاهر خواهد شد .مطابق تصویر ذیل، نام کاربری و رمز عبور را وارد کنید.

User Name = admin Password = admin

| Authentication | Required                                                                                       |
|----------------|------------------------------------------------------------------------------------------------|
| 0              | http://192.168.1.1 is requesting your username and password. The site says: "Broadband Router" |
| User Name:     |                                                                                                |
| Password:      |                                                                                                |
|                | OK Cancel                                                                                      |

مودم VDSL2 قابلیت ارایه سرویس VDSL2 و همینطور ADSL2+ را دارا میباشد .تنظیمات مربوط به ADSL2+ و VDSL2 را به این ترتیب انجام دهید

## تنظيم سرويس+ADSL2

مطابق تصویر زیر از منوی Advanced Setup زیر منوی Layer 2 Interface گزینه ATM Interface را انتخاب کنید

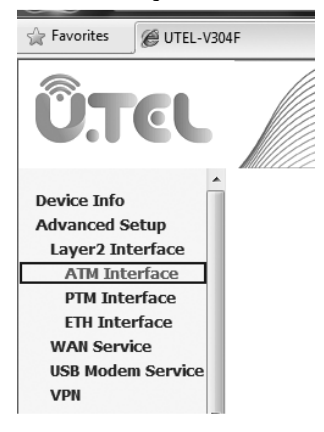

مقادير Encapsulation mode DSL Link Type VPI /VCI را مطابق مقادير تنظيم شده توسط سرويس دهنده اينترنت خود تكميل كرده و دكمه Apply / Save را كليك كنيد تا اينترفيس ايجاد شود ( تصوير زير)

| VPI: 0 [0-255]                                                                     |                     |  |
|------------------------------------------------------------------------------------|---------------------|--|
| VCI: 35 [32-65535]                                                                 |                     |  |
| Select DSL Latency                                                                 |                     |  |
| Path0 (Fast)                                                                       |                     |  |
| Path1 (Interleaved)                                                                |                     |  |
| Select DSL Link Type (EoA is for PPPoE, IPoE, and Bridge.)<br>EoA<br>PPPoA<br>FioA |                     |  |
| Encapsulation Mode:                                                                | LLC/SNAP-BRIDGING - |  |
| Service Category:                                                                  | UBR Without PCR 👻   |  |

مطابق تصویر زیر از منوی Advanced setup گزینه Wan Service را انتخاب کرده و دکمه Add را کلیک کنید

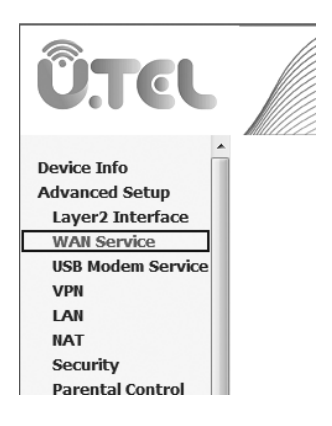

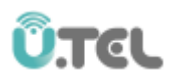

مطابق تصوير زير اينترفيس atm ايجاد شده را انتخاب كنيد.

Select a layer 2 interface for this service

Note: For ATM interface, the descriptor string is (portId\_vpi\_vci) For PTM interface, the descriptor string is (portId\_high\_low) Where portId=0 --> DSL Latency PATH0 portId=1 --> DSL Latency PATH1 portId=4 --> DSL Latency PATH0&1 low =0 --> Low PTM Priority not set low =1 --> Low PTM Priority set high =0 --> High PTM Priority not set high =1 --> High PTM Priority set

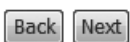

سایر تنظیمات مربوط به WAN مطابق تنظیمات انجام شده در سمت سرویس دهنده اینترنت را در این قسمت وارد کنید و در انتها دکمه Apply / Save را کلیک کنید تا سرویس WAN بر اساس اینترفیس +2L2ایجاد گردد.

## نظيم سرويسVDSL2

مطابق تصویر از منوی Advanced setup زیر منوی Layer interface گزینه PTM interface را انتخاب کنید

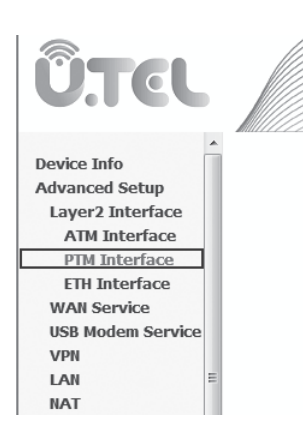

پس از تنظیم مقادیر منوی نمایش داده شده در تصویر زیر گزینه Apply/Save جهت ایجاد یک اینترفیس PTM را کلیک کنید.

## PTM Configuration

This screen allows you to configure a PTM connection.

| Select DSL Latency<br>Path0 (Fast)<br>Path1 (Interleaved)                                                             |      |                                      |  |
|----------------------------------------------------------------------------------------------------|------|--------------------------------------|--|
| Select Scheduler for Queues of Equal Precedence as the Default Queue<br>Weighted Round Robin<br>Weighted Fair Queuing |      |                                      |  |
| Default Queue Weight:                                                                                                 | 1    | [1-63]                               |  |
| Default Queue Precedence:                                                                                             | 8    | [1-8] (lower value, higher priority) |  |
| Default Queue Minimum Rate:                                                                                           | -1   | [1-0 Kbps] (-1 indicates no shaping) |  |
| Default Queue Shaping Rate                                                                                            | -1   | [1-0 Kbps] (-1 indicates no shaping) |  |
| Default Queue Shaping Burst Size:                                                                                     | 3000 | [bytes] (shall be >=1600)            |  |

مطابق تصویر از منوی Advanced setup گزینه Wan Service را انتخاب و دکمه Add را کلیک کنید.

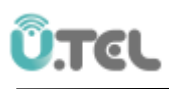

ÛTEL Device Info Advanced Setup Layer2 Interface WAN Service USB Modem Service VPN LAN NAT Security Parental Control Quality of Service Routing DNS DEL مطابق تصویر زیر اینترفیس ptm ایجاد شده را انتخاب کنید Note: For ATM interface, the descriptor string is (portId\_vpi\_vci) For PTM interface, the descriptor string is (portId\_high\_low) Where portId=0 --> DSL Latency PATH0 portId=1 --> DSL Latency PATH1 portId=4 --> DSL Latency PATH0&1 low =0 --> Low PTM Priority not set low =1 --> Low PTM Priority set high =0 --> High PTM Priority not set high =1 --> High PTM Priority set ptm0/(0\_1\_1) -

سایر تنظیمات مربوط به WAN مطابق تنظیمات انجام شده در سمت سرویس دهنده اینترنت را در این قسمت وارد کنید و در انتها دکمه Apply/Save را کلیک کنید تا سرویس WAN بر اساس اینترفیس VDSL2 ایجاد گردد.